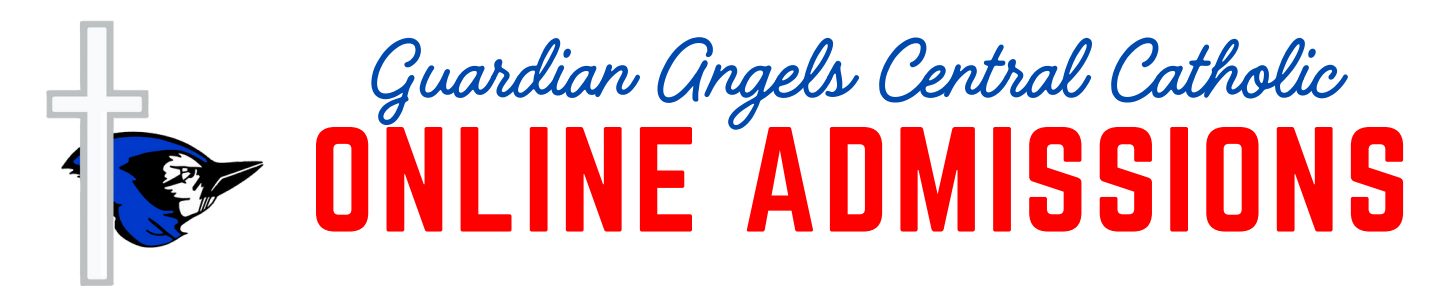

# SYCAMORE 3.0 ADMISSIONS "GETTING STARTED" INSTRUCTIONS Website: sycamore.school

- 1. Go our school website: www.gaccbluejays.org.
- 2. Click Admissions.
- 3. Click Information.
- 4. Click hyperlink: "Please <u>click here</u> to register online:
- 5. OR Type direct Link: https://sycamore.school/family/admissions/register?school\_id=1189

## Existing Families CLICK HERE

## New Families CLICK HERE

|                                                                               | Guardian Angels Central Catholic |                                                                                                    |
|-------------------------------------------------------------------------------|----------------------------------|----------------------------------------------------------------------------------------------------|
| I already have an account.                                                    |                                  | I need a new account.                                                                                     |
| You already have an account if you have had students enrolled at this school. |                                  | You need a new account if you have not<br>had students enrolled and have never<br>applied for admissions. |
| LOG IN                                                                        |                                  | REGISTER                                                                                                  |

### When you click LOG IN

| Please use your existing account username and password to<br>log in. If you have forgotten your login credentials please<br>contact your school for help. |              |  |  |
|----------------------------------------------------------------------------------------------------|--------------|--|--|
| Log in to Guardian Angels Central Catholic                                                                                                    |              |  |  |
| Username                                                                                                    |              |  |  |
| Password                                                                                                    |              |  |  |
| BACK                                                                                                    | LOG IN       |  |  |
| Forgo                                                                                                    | ot Password? |  |  |

If you do not remember your password, you can reset it yourself by clicking Forgot Password. We can provide your username.

### When you click REGISTER

| Register for an Account                                                     |       |
|-----------------------------------------------------------------------------|-------|
| Complete the following information to begin the ac<br>registration process. | count |
| First Name *                                                                |       |
| Last Name *                                                                 |       |
| Email *                                                                     |       |
| si                                                                          | UBMIT |
| Return to Login                                                             |       |

# **Once Logged In - Next Steps Inside the Admissions Portal**

#### **Current Student**

- 1. Select your child's name.
- 2. Click Start Application.

#### **New Student**

- 1. Click Add New Student.
- 2. Follow the menu.

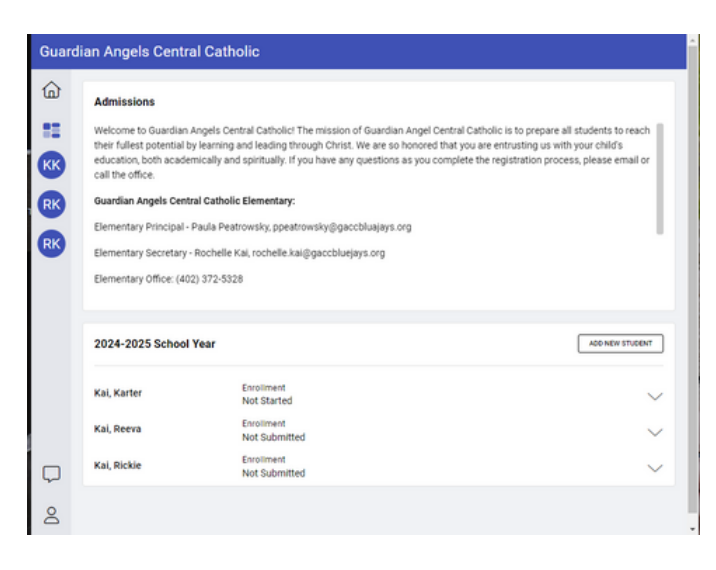

# Things to Note

- The process will take about 10-15 minutes if you have the required documents available. You can start and save your progress.
- Three options to provide the documents to the office:
  - Upload your documents to the admissions portal.
  - Send them by email to rochelle.kai@gaccbluejays.org
  - Print them and drop them off in the office.
- As soon as you begin the application process, it is visible to the office staff.
- Once you submit your application, you will receive a confirmation email and the office staff will be notified that it has been completed. It will be timestamped upon submission.

# SYCAMORE LEGACY ADMISSIONS "GETTING STARTED" INSTRUCTIONS Website: app.sycamoreschool.com

- 1. Go our school website: www.gaccbluejays.org.
- 2. Click Quick Links (top blue menu bar)
- 3. Click Sycamore School.
- 4. Type in login information.
- 5. Click Enrollment.
- 6. Click Online Portal.
- 7. Click My Admissions It will redirect you into Sycamore School 3.0. Use the directions above to proceed.